Sen4CAP Online training April 2020

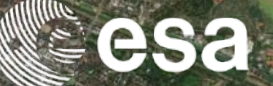

# System installation: ICT requirements and procedure

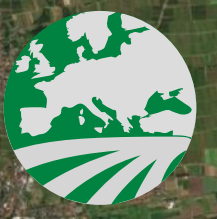

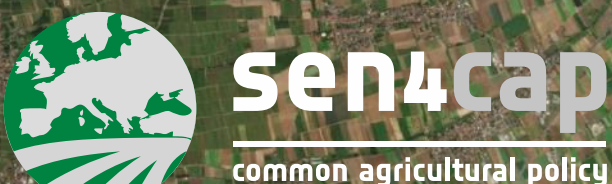

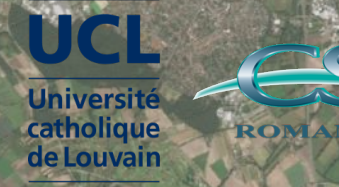

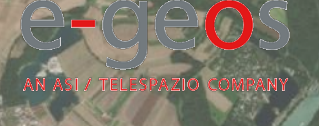

ESA UNCLASSIFIED - For Official Use

#### ٠

esa

- 1) System summary
- 2) ICT requirements
- 3) Installation procedure
  - Create user accounts on the data provider platforms
  - System download
  - MAJA download and installation
  - System installation
  - Configure data provider accounts
  - Configure data sources

ESA UNCLASSIFIED - For Official Use

Sen4CAP online training, April 2020

## esa

#### 1) System summary

- 2) ICT requirements
- 3) Installation procedure
  - Create user accounts on the data provider platforms
  - System download
  - MAJA download and installation
  - System installation
  - Configure data provider accounts
  - Configure data sources

ESA UNCLASSIFIED - For Official Use

Sen4CAP online training, April 2020

### System summary

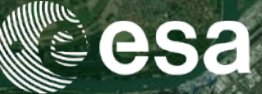

#### • Open source

- Can be installed on **cloud** but also on **local servers**
- Can connect to a **variety of data sources** for downloading/importing the lowerlevel products (SciHub, USGS, DIAS-es, Alaska Satellite Facility (ASF), etc.)
- Automatic ingestion and pre-processing of the lower-level products
- Automatic execution of advanced processors
- Manual execution of processors
- Modular and extensible

ESA UNCLASSIFIED - For Official Use

#### · = ■ ► = = + ■ = ≔ = 1 ■ ■ = = = = ■ ■ ■ ■ = = = ₩ · •

esa

1) System summary

### 2) ICT requirements

- 3) Installation procedure
  - Create user accounts on the data provider platforms
  - System download
  - MAJA download and installation
  - System installation
  - Configure data provider accounts
  - Configure data sources

ESA UNCLASSIFIED - For Official Use

Sen4CAP online training, April 2020

### **ICT** requirements

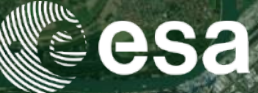

- Disk space for system installation -> 80 GB
- Disk space for the resulted products (/mnt/archive/) -> depends on the extent of the site(s) to monitor
- Disk space for the internal directory where data are uploaded from the web interface to be used by the system (/mnt/upload/) -> depends on the extent of the site(s) to monitor
- RAM -> between 64 and 128 GB, depends on the extent of the site(s) to monitor
- Number of CPUs -> between 8 and 16 processors (or more), depends on the extent of the site(s) to monitor
- Operating system: CentOS 7 (minimum version 7.5) 64-bit

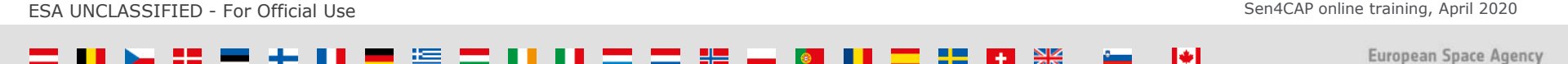

## ICT requirements – 2019 production (whole season)

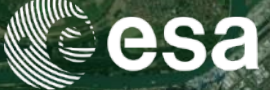

|                                                      | Small site                         | Large site            |  |  |  |  |
|------------------------------------------------------|------------------------------------|-----------------------|--|--|--|--|
|                                                      | Lithuania - 65,300 km <sup>2</sup> | Romania - 238,400 km² |  |  |  |  |
| ICT                                                  | requirements                       |                       |  |  |  |  |
| CPUs                                                 | 8                                  | 16                    |  |  |  |  |
| RAM                                                  | 64 GB                              | 128 GB                |  |  |  |  |
| Storage HDD                                          | 4 TB                               | 4 TB                  |  |  |  |  |
| Storage SSD                                          | 150 GB                             | 250 GB                |  |  |  |  |
| Object storage                                       | ~ 4 TB                             | ~ 12 TB               |  |  |  |  |
| Products volumetry (including intermediate products) |                                    |                       |  |  |  |  |
| S2 L2A                                               | ~ 3.5 TB                           | ~ 9 TB                |  |  |  |  |
| S1 amplitude and coherence                           | ~ 2 TB                             | ~ 4 TB                |  |  |  |  |
| S2 biophysical indicators                            | ~1 TB                              | ~ 2 TB                |  |  |  |  |
| L4A crop type                                        | ~ 2 TB                             | ~ 4 TB                |  |  |  |  |
| L4B grassland mowing detection                       | ~ 25 GB                            | ~ 50 GB               |  |  |  |  |
| L4C agricultural practices monitoring                | ~ 600 GB                           | ~ 2.2 TB              |  |  |  |  |
| Total products volumetry                             | ~ 9.1 TB                           | ~ 21.3 TB             |  |  |  |  |

ESA UNCLASSIFIED - For Official Use

Sen4CAP online training, April 2020

#### 

esa

- 1) System summary
- 2) ICT requirements
- 3) Installation procedure
  - Create user accounts on data provider platforms
  - System download
  - MAJA download and installation
  - System installation
  - Configure data sources

### STEP 1 Create user account on data provider platforms

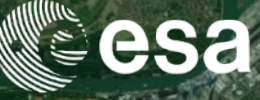

- To query the list of S1, S2 and L8 acquisitions and/or download lowerlevel products, the system will need 2 accounts to be provided after the installation
  - An account and a password for the ESA Sentinels Scientific Data Hub (SciHub). This account can be obtained accessing

https://scihub.copernicus.eu/dhus/#/home

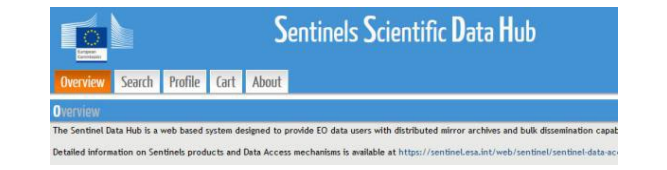

An account and a password for the United States Geological Survey (USGS) portal. The account can be created accessing the link <u>https://ers.cr.usgs.gov/login/</u> (if L8 desired)

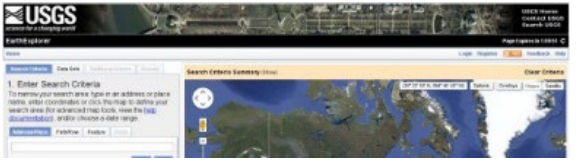

Sen4CAP online training, April 2020

### STEP 2 System download

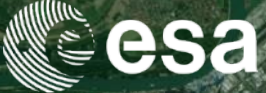

**European Space Agency** 

+

• Go on Sen4CAP website: <u>http://esa-sen4cap.org/</u>

#### -> Data & Tools -> Download Software

#### Installation package

|                                                                    | Installation package                                                                                                    |  |  |  |  |  |
|--------------------------------------------------------------------|----------------------------------------------------------------------------------------------------|--|--|--|--|--|
| Sen4cap                                                            | The installation package of the Sen4CAP system has been split into <b>4 parts</b> to ease its download:                                                               |  |  |  |  |  |
|                                                                    | • A zip archive containing all the necessary binaries and setup scripts (not considering MAJA, see below) [866MB]:                                                    |  |  |  |  |  |
|                                                                    | <ul> <li>install_script – contains the installation scripts that are used to create the distribution and to install the system and the tool needed for the</li> </ul> |  |  |  |  |  |
| Software Download                                                  | integration of the Sen4CAP processors in SNAP                                                                                                    |  |  |  |  |  |
| Posted on: 19 November 2019 By: administrator                      | <ul> <li>rpm_binaries – the RPM files for all other system components (SLURM, orchestrator, downloader, processors)</li> </ul>                                        |  |  |  |  |  |
| Name *                                                             | <ul> <li>A zip archive containing the GIPP files [~1.2GB]: files needed by MAJA 3.2.2</li> </ul>                                                                      |  |  |  |  |  |
| Philippe Malcorps                                                  | <ul> <li>A zip archive containing the SRTM dataset [~16 GB]: files needed by MAJA 3.2.2</li> </ul>                                                                    |  |  |  |  |  |
| Organization *                                                     | <ul> <li>A zip archive containing the SWBD dataset [~900 MB]: files needed by MAJA 3.2.2</li> </ul>                                                                   |  |  |  |  |  |
| UCLouvain                                                          |                                                                                                    |  |  |  |  |  |
| Country *                                                          | IMPORTANT: MAJA 3.2.2 - that is used by the Sen4CAP system for the atmospheric corrections and non-valid pixels masking – is not included in the                      |  |  |  |  |  |
| Belgium                                                            | installation package of the Sen4CAP system and has to be downloaded separately from the CNES site. Nevertheless, MAJA must be installed before                        |  |  |  |  |  |
| E mail *                                                           | running the Sen4CAP installer, as described in the Software User Manual. The Sen4CAP installation script will look for the executable and prompt for                  |  |  |  |  |  |
| philippe.malcorps@uclouvain.be                                     | its installed path location.                                                                                                    |  |  |  |  |  |
| Please fill in the form to get access to the installation package. |                                                                                                    |  |  |  |  |  |
| Submit                                                             |                                                                                                    |  |  |  |  |  |
|                                                                    | User manuals                                                                                                    |  |  |  |  |  |
|                                                                    | Download the latest Software User Manual. SUM                                                                                                    |  |  |  |  |  |
| UNCLASSIFIED - For Official Use                                    | Sen4CAP online training, April 2020                                                                                                    |  |  |  |  |  |

## STEP 3 MAJA download and installation

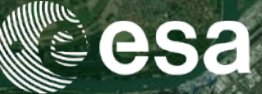

- Go on CNES website: https://logiciels.cnes.fr/
- Download version 3.2.2 TM
- MAJA installation prior to the
   Sen4CAP system installation
- Instructions for installation are provided by CNES inside of the MAJA installation package

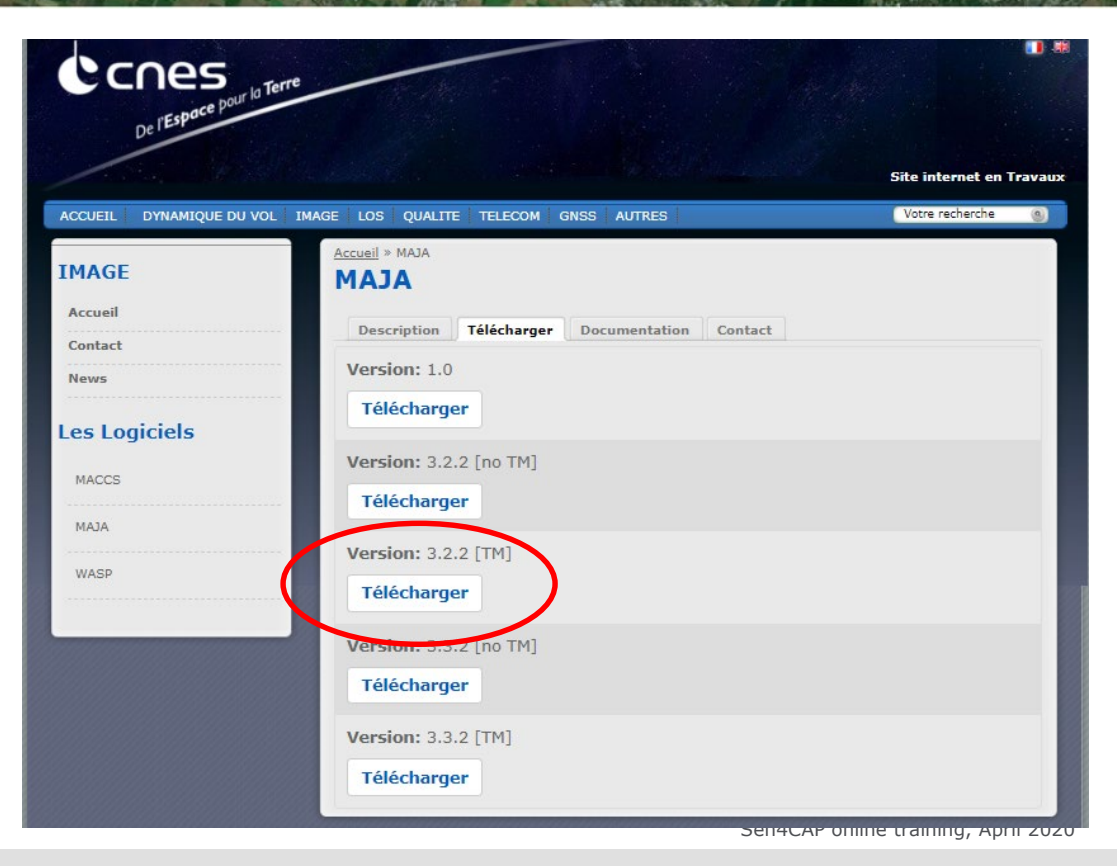

## STEP 4 System installation

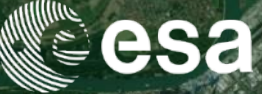

- Before the installation, some **default directories** have to be created in the system either physically or mounted. The default directories are:
  - □ /mnt/archive = working directory for the system
  - □ /mnt/upload = where the files are uploaded from the web interface
- Copy installation package on the machine
- Copy srtm.zip and swbd.zip in the root folder of the installation package
- Run the following commands:

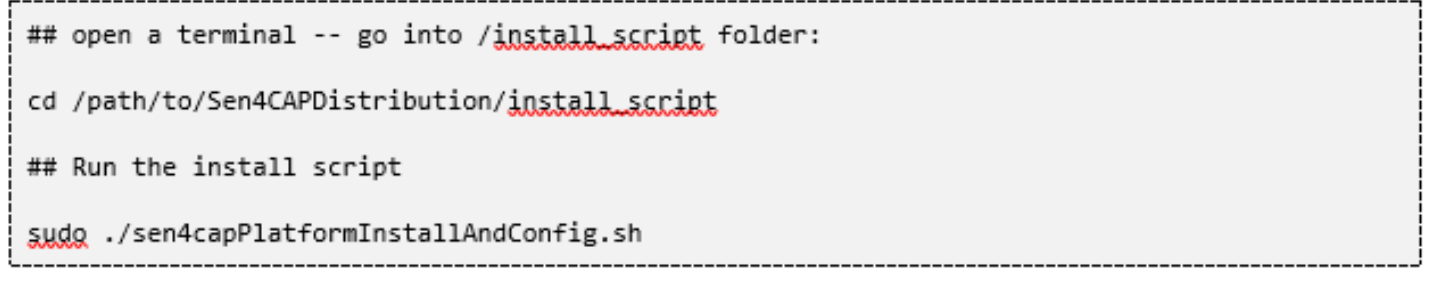

ESA UNCLASSIFIED - For Official Use

Sen4CAP online training, April 2020

## STEP 4 System installation

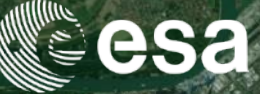

- And then, this **script will install the system** 
  - SLURM, orchestrator, downloader, processors, database, web interface, and all other dependencies
  - **completely automatic**, requiring minimum interaction from the user

ESA UNCLASSIFIED - For Official Use

Sen4CAP online training, April 2020

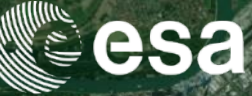

- After the installation is finished, the web **Graphical User Interface (GUI)** of the system can be accessed from any web browser
- The following addresses allow the **access**:

□ If the user is connected to the same machine as the Sen4CAP system:

http://localhost

□ If not: <a href="http://{ipadress">http://{ipadress</a>}

| Ć     | sen4ca<br>sentinel | p<br>for common agri | icultural poli            | cy la       |            |          | Cee              | sa       |
|-------|--------------------|----------------------|---------------------------|-------------|------------|----------|------------------|----------|
| sites | products           | system overview      | dashboard                 | custom jobs | monitoring | users    | data sources     | logout   |
|       |                    |                      |                           |             |            |          |                  |          |
|       |                    |                      | LUsername:<br>sen4cap     |             |            |          |                  |          |
|       |                    |                      | Password:                 |             |            |          |                  |          |
|       |                    |                      |                           | login       |            |          |                  |          |
|       |                    |                      | First login? <u>Set a</u> | password.   |            |          |                  |          |
|       |                    |                      |                           |             |            |          |                  |          |
|       |                    |                      |                           |             | S          | en4CAP c | online training, | April 20 |

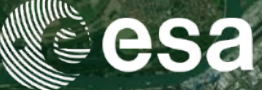

| C     | sen4c           | <b>:ap</b><br>el for common | agricultura | al policy   |            |       |              | Cee       | sa     |
|-------|-----------------|-----------------------------|-------------|-------------|------------|-------|--------------|-----------|--------|
| sites | products        | system overview             | dashboard   | custom jobs | monitoring | users | data sources | tatistics | logout |
| La    | ndsat8 - Amaz   | zon Web Services            |             |             |            |       |              |           |        |
| La    | ndsat8 - USG    | S                           |             |             |            |       |              |           |        |
| Se    | ntinel1 - Alask | a Satellite Facility        |             |             |            |       |              |           |        |
| Se    | ntinel1 - Scier | ntific Data Hub             |             |             |            |       |              |           |        |
| Se    | ntinel2 - Amaz  | zon Web Services            |             |             |            |       |              |           |        |
| Se    | ntinel2 - Scier | ntific Data Hub             |             |             |            |       |              |           |        |

ESA UNCLASSIFIED - For Official Use

Sen4CAP online training, April 2020

+

#### 

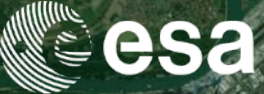

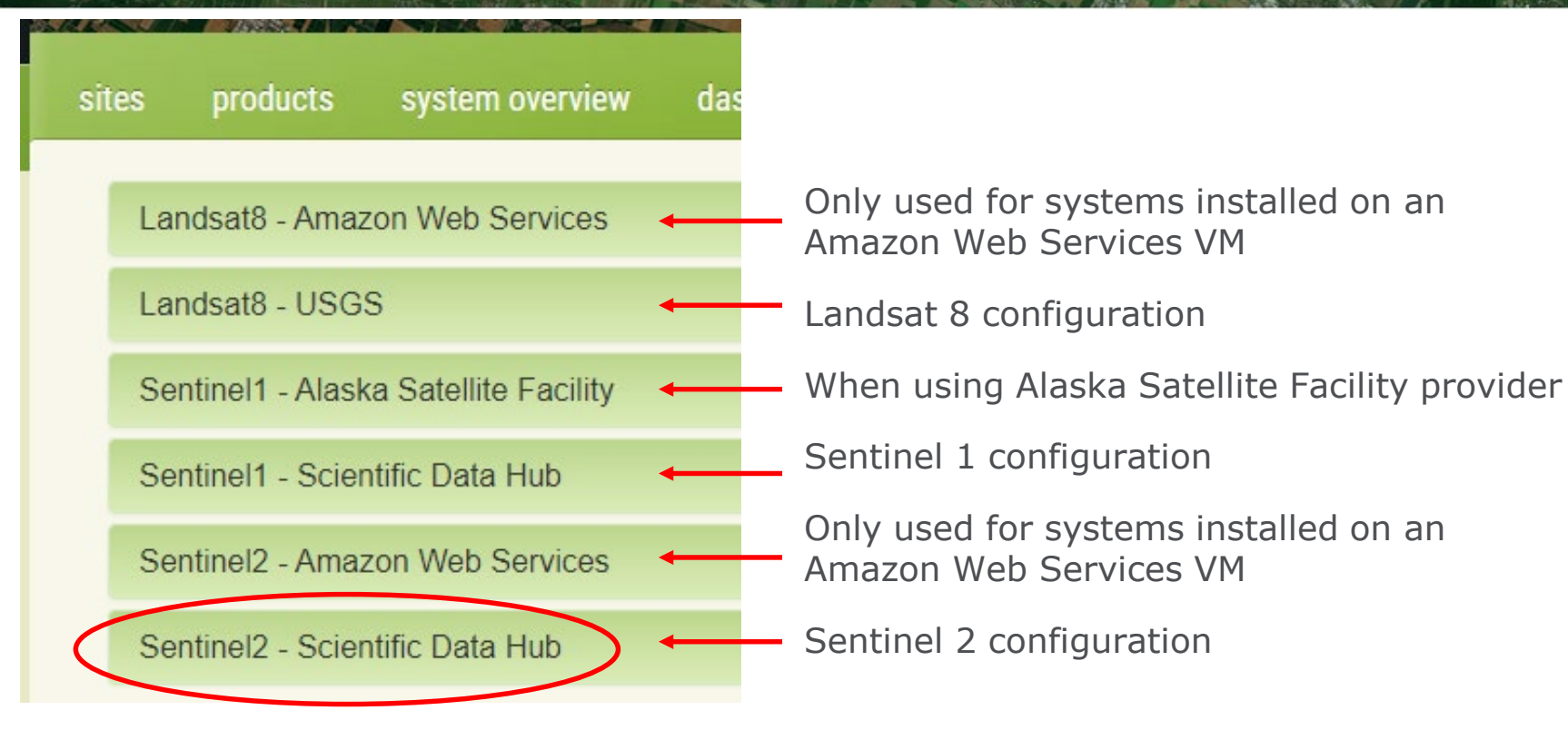

ESA UNCLASSIFIED - For Official Use

Sen4CAP online training, April 2020

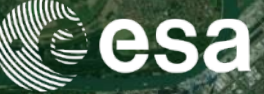

**European Space Agency** 

1+1

Typical configuration when system installed on a DIAS VM (CreoDIAS)

| Sentinel2 - Scientific Data Hub                                                     |                                                                            |                                                                                           |
|-------------------------------------------------------------------------------------|----------------------------------------------------------------------------|-------------------------------------------------------------------------------------------|
| Scope Query and download                                                            | Enable<br>ON                                                               |                                                                                           |
| Fetch mode       Direct link to product                                             | Local root<br>/eodata/Sentinel-2/MSI/L1C                                   | Where the system will look for S2<br>L1C data, if local archive available                 |
| Max connections          1         Connections between 1 and 8.         Max retries | Download path<br>/mnt/archive/dwn_def/s2/default<br>Retry interval minutes |                                                                                           |
| User<br>futunaru                                                                    | Password                                                                   | User account and password to connect to <b>SciHub</b> -> mandatory for all configurations |
| ESA UNCLASSIFIED - For Official Use                                                 |                                                                            | Sen4CAP online training, April 2020                                                       |